## ІНСТРУКЦІЯ З РЕДАГУВАННЯ ПРОФІЛЮ SCOPUS

**Scopus** – це бібліографічна і реферативна база даних та інструмент для відстеження цитованості статей, опублікованих у наукових виданнях. Розробником та власником Scopus є видавнича корпорація Elsevier.

Авторський профіль Scopus – це унікальний ідентифікатор вченого від Scopus, спрямований на ідентифікацію автора. Кожен профіль автора Scopus є унікальним записом публікацій цього дослідника. Інформація в профілі включає ім'я автора, приналежність, тематику, публікації, цитати та співавторів.

Профілі створюються автоматично з використанням метаданих з опублікованих документів, тому користувачі Scopus не можуть змінювати профілі. Але кожний зареєстрований користувач має право відредагувати свій профіль.

### Зайти на сайт https://www.scopus.com/

#### Натиснути вкладку «Создать учетную запись»

|  | Добро пожаловать в пробную в                                                                                               | ерсию Scopus Preview                                                                                |                                                                         |                                         |          |     |  |
|--|----------------------------------------------------------------------------------------------------|----------------------------------------------------------------------------------------------------|-------------------------------------------------------------------------|-----------------------------------------|----------|-----|--|
|  | Что такое Scopus ж Блол ж                                                                                                  |                                                                                                    |                                                                         |                                         | in       | ¥ f |  |
|  | Проверить доступ<br>Проверкте есть мау вас доступ с помощью<br>учетных данных для входа в систему или через<br>учреждение: | Проверьте свой беспл<br>автора!<br>Вы знали, что Scopus предлагает<br>проиндексировенным авторам? Г | атный профиль<br>нестлатные профили всем<br>росмотрите, зарегистрируйте |                                         | -        |     |  |
|  | Проверить доступ к Scopus                                                                                                  | и обновите свой профиль бесплатно!<br>Посмотреть свой профиль авторар                               |                                                                         | 100                                     | er are   |     |  |
|  | Содержание Scopus<br>Руководство по оквату содержимого 🗃                                                                   | Ищете бесплатные рег<br>показатели журналов?                                                        | ітинги и                                                                |                                         |          |     |  |
|  | Список источников Scopus 🙏<br>Список названий книг 👍<br>Список недействующих источников Scopus 🕸                           | Для тех, кто не имеет подписки, S<br>параметры<br>Посмотреть рейтинси журнала >                     | сориз предлагает бесплатные                                             | 1 · · · · · · · · · · · · · · · · · · · |          |     |  |
|  | Нет учетной записи Scopus?                                                                                                 |                                                                                                    | Интересуетесь под                                                       | пиской Sco                              | pus?     |     |  |
|  | Можете создать учетную запись для бесплатного дост-                                                                        | na к версии Scopus для                                                                              | Обратитесь в отдел сбыта, ч                                             | гобы поговорита                         | с местны | м   |  |

У віконці написати особисту академічну пошту, яка має таке закінчення @naiau.kiev.ua.

Для створення такої пошти необхідно звернутись до відділу інформаційно-комунікаційного забезпечення

Натиснути кнопку «Войти в систему через свое учереждение»

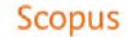

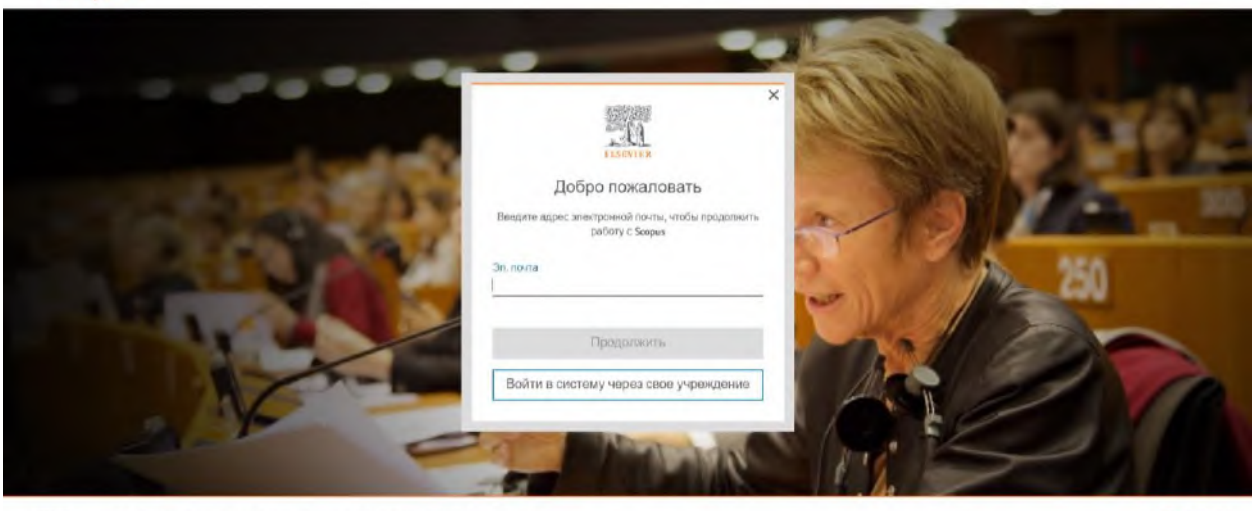

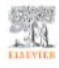

## Вписати National Academy of Internal Affairs, натиснути на назву академії із

спливаючого переліку та натиснути «Продолжить»

#### Scopus

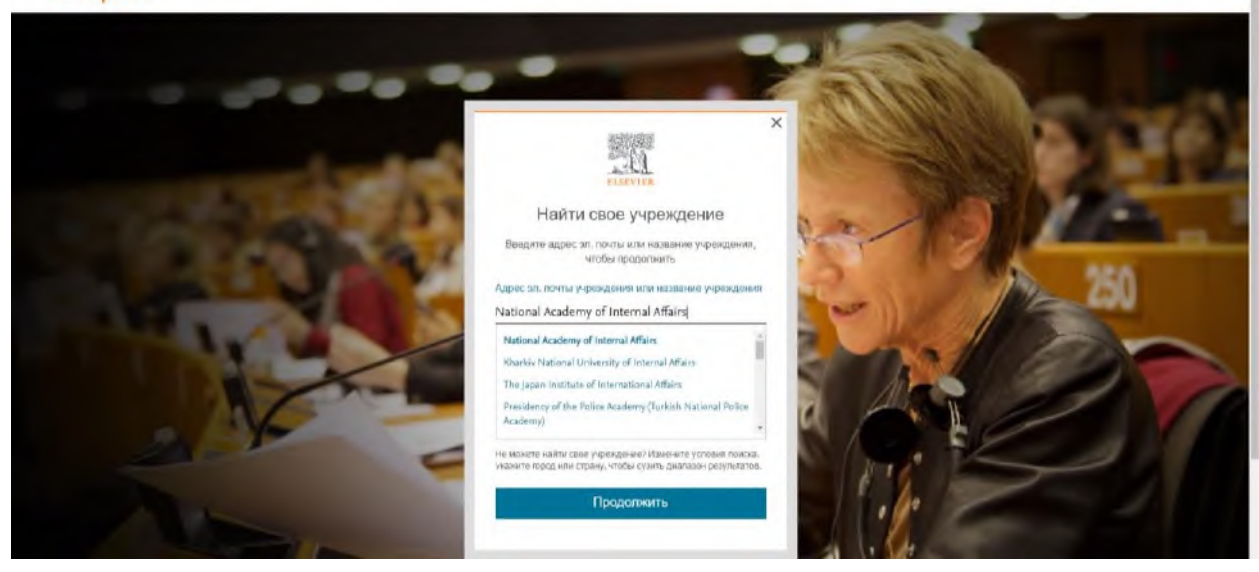

#### 

9 # \$ **0** # :

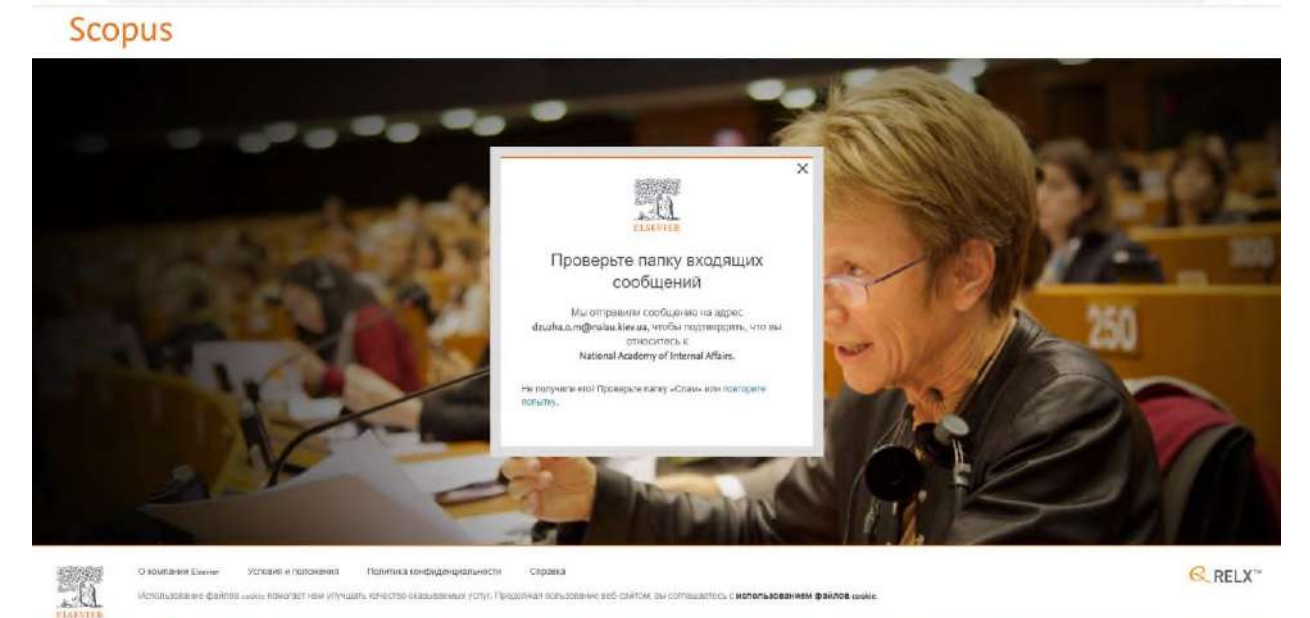

## Академічна пошта знаходиться на сайті академії, з права «Поштовий сервер НАВС»

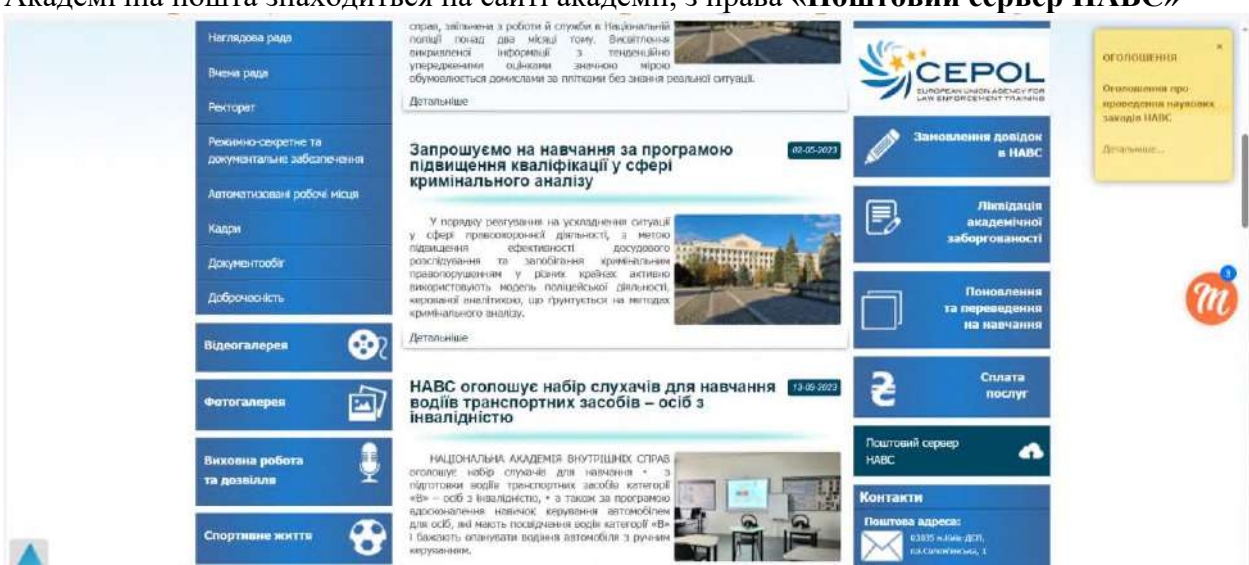

Відкрити лист від компанії Elsevir

| D zimbra                                             |                                                                          | El + Juan Q Q |
|------------------------------------------------------|--------------------------------------------------------------------------|---------------|
| Пошта Контакта Календар Закдання Портфель Оре        | n Drber – Hanaurysaeen                                                   |               |
| Hand Managements                                     | Entering Cone                                                            | Arganica a    |
| Hankir nowTer D Kanagementer wilden T                | 1 protected                                                              |               |
| 2. Banges 10. · Doester Ideatily                     | 82:30                                                                    |               |
| Надозна Палучите достук — телерь необходних проседия | na agant an ann tao fuit ann a' fhanan (faithean an ann an an tao an Ann |               |
| Arc-ame                                              |                                                                          |               |
| A Crass                                              |                                                                          |               |
| T Cours                                              |                                                                          |               |
| Пошуни                                               |                                                                          |               |
| Teru                                                 |                                                                          |               |

## Відкривши лист натиснути на кнопку «Получить доступ»

| C Zimbro                                        |   |                                                                                                    | Ell - Charge Q                                                                                                    | distant.       |
|-------------------------------------------------|---|----------------------------------------------------------------------------------------------------|----------------------------------------------------------------------------------------------------|----------------|
| Пошля Конзасн                                   |   | Календар Залдания Портфель Орен Drive Накаштувания                                                                                                    |                                                                                                    |                |
| Hore realizations                               | - | Baroscia Baroschilacia Repectria Apie Basaria Cies 🎰 🛷 🕫 •                                                                                                    | Додитов задоност 🖉 Перети                                                                                                    | arytu •        |
| • Папки пошти                                   |   | Rampinson Killer C. Tensore                                                                                                    | II Получите доступ — теперь необходимо проверить адрес эл. почты                                                                                                    |                |
| 2 Despe<br>Di Augeneter<br>Di Com<br>Tom<br>Com | • | <ul> <li>Based Rendy</li> <li>Request and the method we reprint the age of them. The method rend for the second to the line of the second to the line of the second to the line of the second to the line of the second to the line of the second to the line of the second to the second to the</li></ul> | Las (Estric Marth)     Las (Stario Marth)     Las (Stario Marth |                |
| Douyon<br>Tere<br>• Siwetti                     |   |                                                                                                    | Добро появановить, ,<br>Шельіанте по ссызнае накае, чтобы получить доступ к используваным сереисам Еіземег через National Academy of Internal A<br>Получить доступ<br>Или используйте эту ссылку<br>парь 38 объект сольке EIARobeent<br>оран-саме, вс поллонансова, веля, SCCPUS4-епаdSigne-жу/ka/cSO2AucKaPwiSLE4rmoypEAxteric2Teccn.com/s2785g0(p4/2010101<br>RU<br>Коллектив Eikevier                                                                                                    | (fair:<br>-30% |

## Зареєструватись на сайті Scopus.

Зазначити особисту електронну пошту академії, з якої робили підтвердження для входу у систему (наприклад, name@naiau.kiev.ua.). Ім'я та прізвище англійською мовою та придумати пароль, натиснути «зарегистрироваться»

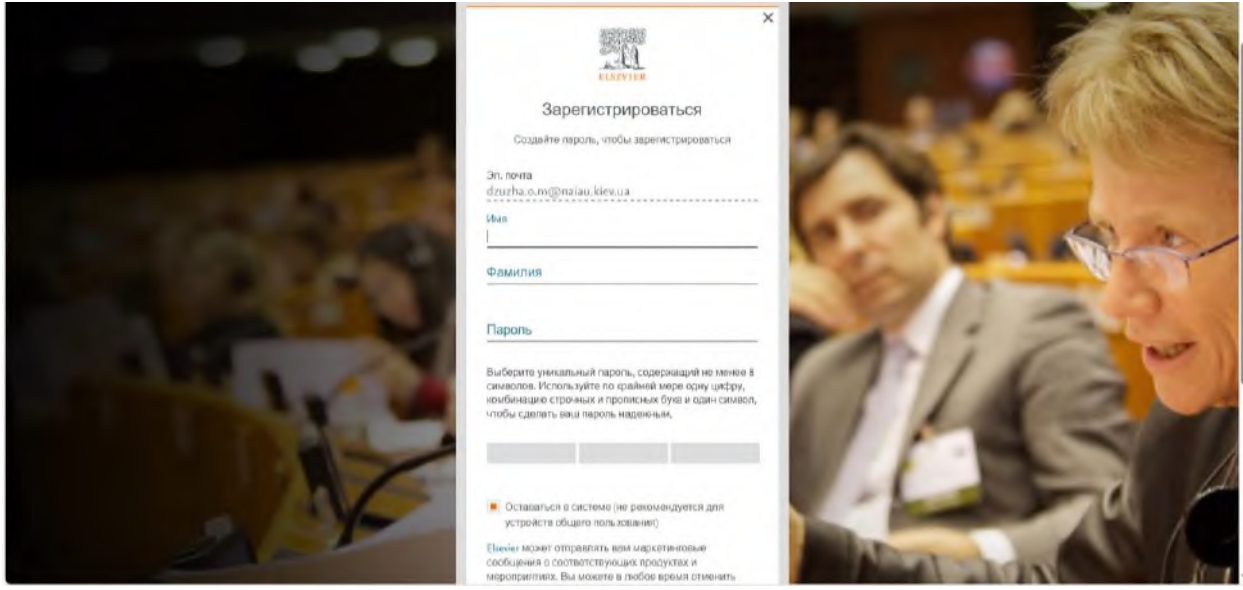

Ви зареєстровані. Неохідно натиснути «**Continue**» та здійснити вхід з логіном і паролем який ви зареєстрували (логін це ваша особиста академічна пошта).

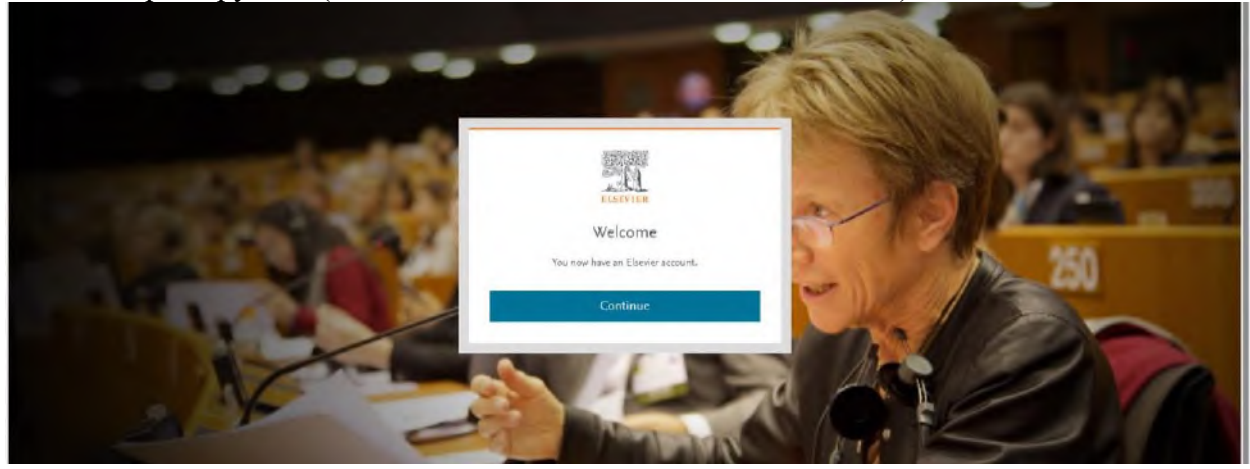

В пошуковому полі введіть назву будь-якої вашої статті проіндексованої в Scopus. Натисніть **«Поиск»** 

| Scopus | D, Поиск Источники Sal                                                                                                    | Val 77 ( | Ð Å | 窗 | 0  |
|--------|----------------------------------------------------------------------------------------------------|----------|-----|---|----|
|        | Начать обзор<br>Нациите самые доставерные, релеконтные и свежие исследования. Все в одном месте                                                                                                    |          |     |   |    |
|        | Покументы А Баторы А Поиск исследователей Ф Организации Сомень по поноку 1                                                                                                    | 0        |     |   |    |
|        | Понта в предела.<br>Название спали, реферат, ключёвые слова м Понох по ключевым сновым 11                                                                                                    | 1        |     |   |    |
|        | + Добавить поте приска: 🗈 Добавить равляхом дат. Расширской полох роументок У                                                                                                    |          |     |   |    |
|        | Истерия поноза Сокраненные понози                                                                                                    |          |     |   |    |
|        | На ните пользоваться поняском и здесь полятися<br>история понска. Если кам чужна поняць по работе с<br>фин цинай поноса, коучите рекомендации по поняку.                                                                                                    |          |     |   |    |
|        | Подробнее о том, что Scopus может сделать для вас показыть меньсе о том, что Scopus может сделать для вас                                                                                                    |          |     |   |    |
|        | Q < 🕕 🖓                                                                                                    |          |     |   |    |
|        | Попадите в поле врения нужных<br>людёй их работой Ихаланстов и следите за Исследуйте и получайте вдожновение Просматривайте содержимое без<br>проблем Именте права на ской профиль затора, чтобы Накодите солек и получайства вдожновение просматривайте содержимое без<br>проблем Для нашей безонакие<br>для нашей безонакие профиль затора, чтобы |          |     |   |    |
| Scopus | С, Поиск Источники Salv                                                                                                    | Valin (  | DД  | Â | 00 |
|        | Начать обзор<br>Найдите самие доставерные, разведеникие и свежие исследование. Все в одном месте                                                                                                    |          |     |   |    |
|        | С Документы К Авторы К Поиск исследователей Ф Организации Сомпь по поиску с<br>Сомпь по поиску с                                                                                                    | 0        |     |   |    |
|        | Reaco e vipuanse<br>Pisasauke cranac, prepara, salovenue coda                                                                                                    |          |     |   |    |
|        | + доблина голе почела 🕐 Доблина данныхи дат. Рескорскоей конск документов >                                                                                                    |          |     |   |    |
|        | История поноза                                                                                                    |          |     |   |    |
|        | наните пользоваться понкцова и дера, лоченитов<br>история понкца, всучате рекомендации по ленску.                                                                                                    |          |     |   |    |
|        | Подробнее о том, что Scopus может сделать для вас покрыть ченкие 🗠 Волше не покрыть ченкие 🗠 Волше не покрыть                                                                                                    |          |     |   |    |
|        |                                                                                                    |          |     |   |    |
|        |                                                                                                    |          |     |   |    |

Відкриється сторінка із вашою публікацією. Натисніть на своє прізвище, якщо ви не бачите своє прізвище, натисніть на назву статті і відкриється сторінка саме статті і там натисніть на своє прізвище.

| A.M. |                                                  | Добре пожиловать в чир более инпултивно понятного и зфрактивного повока. Посмотреть, что мерспо                                                                                                    |  |
|------|--------------------------------------------------|----------------------------------------------------------------------------------------------------|--|
|      |                                                  | Расцирский запрос (                                                                                                    |  |
|      | D compute mark                                   | Onero e spectral<br>Halawine cransa, pedepart, sommelse colse v                                                                                                    |  |
|      | Д настроить опозещение о понске                  | + Добавить поне понска: Сброс: Прилок О,                                                                                                    |  |
|      |                                                  | Bolymente Roetowine Roetowine Battern Ectowaranenaese polyweiter Baterie schegosaweit 3<br>Bei name THTE-AES-(EP) (Allegal mechanisco to provent the speed of Ner/tack, nen thebankans, so                                       |  |
|      |                                                  | 1 document found Af Antanatotes - provinting P                                                                                                    |  |
|      | Уточните параметры поиска<br>Иссань в результата | 🔲 δεε 🛩 ακετέρτ 🗸 Gravats. Οδερή μετικοτρανική 🚥 Πορορθικές - Ποναρατία δες κρατικές στοκραιική - Soft Dy Data (cablue caesole) - 🗸 🧮 🗮                                                                                          |  |
|      |                                                  | Нозвания доциента Ивторы Уктонии Тор Цитизскония                                                                                                    |  |
|      | Фильтры<br>Гео                                   | Ance Ance Angel mechanism in prevent the spenal of Me(alls [10+ mecanisms legal yearsha R.V., Culturha, A.V., Docion, 16(Special 2020, o Tychnal, D.M., Topchi, O.V. Edition 26), Edition 26), Edition 26, Control Huist 325-145 |  |
|      |                                                  | Просмотреть реферат 🛩 Связанные документы                                                                                                    |  |
|      |                                                  | Отобразить то результати — — — — — — — — — — — — — — — — — — —                                                                                                    |  |
|      | σm                                               |                                                                                                    |  |
|      | Автор 🗠                                          |                                                                                                    |  |
|      | Отрасль знаний 🔗                                 |                                                                                                    |  |
|      | Arx and Hamanities 1                             |                                                                                                    |  |

Відкриється сторінка із вашим профілем, який система створила автоматично

| Scopus |                                                                                                    | о, Понск Источники Seival л 💿 🖧 🖻 🚥                                                                    |  |  |  |  |  |
|--------|----------------------------------------------------------------------------------------------------|----------------------------------------------------------------------------------------------------|--|--|--|--|--|
|        | Jea sames of amore energy-poend local st flag policies                                                                                                    |                                                                                                    |  |  |  |  |  |
|        | Dzhuzha, Oleksandr M.<br>© Netlenii Academy of Irizonii Aflans, Kayl, Ulenine Strzecesylles © Strzecesylles () Strategy () () () () () ()                                                                         | то вы" Добявате связь с профилем Mendeley — Сунтрить Вольше                                            |  |  |  |  |  |
|        | 10     5     2       Lampediaem in Notatigneen     5     b indexcriptionen                                                                                                    |                                                                                                    |  |  |  |  |  |
|        | 🖓 Настроиту ополналие. 🛛 Сокранить в спесов 🖋 Редектировать профиль 🚥 Педеобне                                                                                                    | er .                                                                                                   |  |  |  |  |  |
| 1      | Докумы-т и тенденции цитирования                                                                                                    | Тенны с илинбольшим екладом 2018-2022 Ф                                                                |  |  |  |  |  |
|        |                                                                                                    | Human Trafficting: Sexual Expositation: Prostitution     L     L     Social Expositation: Prostitution |  |  |  |  |  |
|        |                                                                                                    | Prostbudon; Eex Wanters; Sexual                                                                        |  |  |  |  |  |
|        | л<br>9.<br>ЭКОВ <b>в Документи — Ц</b> атараления — 2020.                                                                                                    | Aproceduatorial Complex; Economics; EAU     Sprangemente                                               |  |  |  |  |  |
|        | Анартиционать расультаты по автора. Облар шатарой ына                                                                                                    | Opencientifierte de la revela.                                                                         |  |  |  |  |  |
|        | у документы Покозатория вотора Цантировные из то документов о Претрингты ту соватор                                                                                                    | Блар<br>ОСВ 4. Темия — С Вауданны СТран Тов                                                            |  |  |  |  |  |
|        | 5 документы                                                                                                    |                                                                                                    |  |  |  |  |  |
|        | Энцторторовать ная Сохранить ная в клисок. Сортировать по Дата (сание новые)                                                                                                    | <ul> <li>Э Просмотреть список в формате результатов поиска</li> </ul>                                  |  |  |  |  |  |
|        | Ante                                                                                                    | Э Просматр практитейных основе.                                                                        |  |  |  |  |  |
|        | Criminological and Victoreological Support of World and National 2<br>Security during Quarantine Meanures Related to the Spread of Acute Linear<br>Respiratory Discourse COVID-19 Cancel by Coronavirus San-Cov-2 | Д. Настранть плаявшиние о документая<br>праваней                                                       |  |  |  |  |  |
|        | Varientia II., Dumuma, A., Techena, Dr., Dehuma, A.                                                                                                    | На основании 4 дакументов за 2013 - 2022                                                               |  |  |  |  |  |

Для того, щоб заявити права на цей профіль необхідно натиснути на «Это вы? Добавьте связь с профилем Mendeley». У відкритому вікні натисніть «Accept and continue»

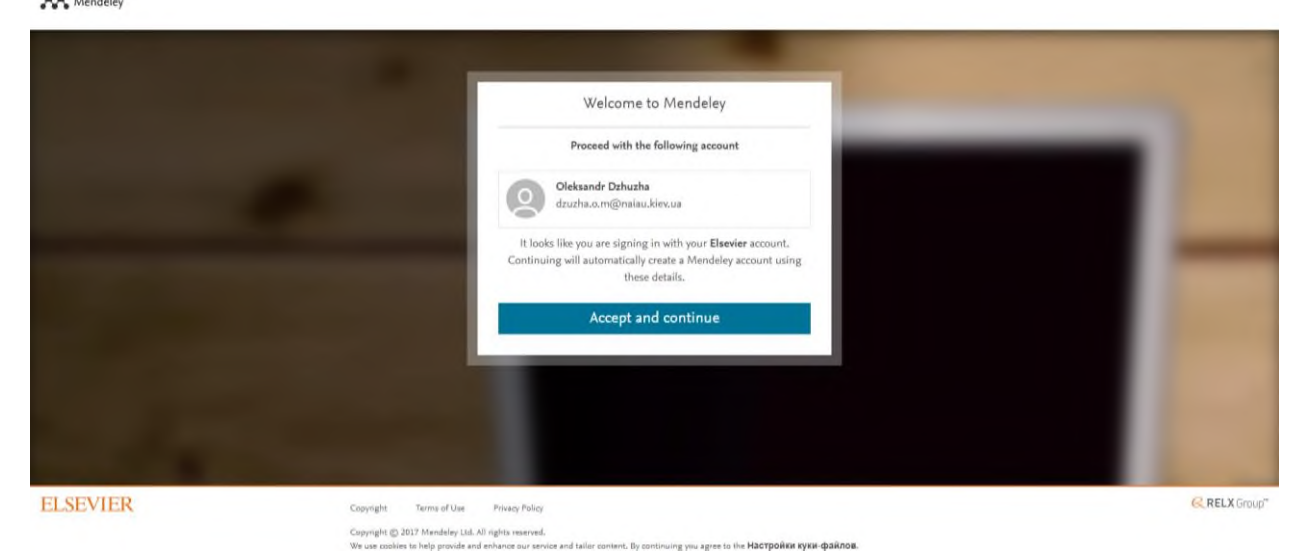

Відкриється вікно в якому зазначено ваше ім'я та прізвище, у вкладці «Institution» необхідно вставити National Academy of Internal Affairs та натиснути «Search». Потім натиснути «It`s me». Так необхідно прописати різні варіації вашего імені та прізвища, які були зазначені в ваших публікаціях, щоб об'єднати декілька автоматично створених профілів в один. На кожен знайдений профіль натиснути «It`s me».

| Find your Scop                                            | us author profile(                                                     | s)                                                        |           |
|-----------------------------------------------------------|------------------------------------------------------------------------|-----------------------------------------------------------|-----------|
| Search for your profile usin<br>If you have more than one | g your name and institution as t<br>Scopus author profile, you'll be a | hey appear on your publications.<br>We to select them all |           |
| First manuel<br>Cleksandr                                 | tast name (family name)<br>Debuztie                                    | Inititution<br>IEMY OF INTERNAL AFFAIRS                   | Q: Search |
| For exemple julitie M or p.M.                             | For martiple Smith                                                     | For executive Lancaster University                        |           |
| Oleksandr M. D.<br>Netword Rodersy of                     | i <b>thuzha</b><br>Arternal Affaire                                    | er Publications                                           | life roa  |
|                                                           | Life out hour a Sea                                                    | nu c'amble                                                |           |

| У відкритому вік<br>📕 Вочата Собарте IX – сакор 🛪 🖾 Letinerad (La | кні необхідно натиснути «Coni                          | nect profile(s)»          | ч. <b></b>  |
|-------------------------------------------------------------------|--------------------------------------------------------|---------------------------|-------------|
| € → C ■ mendeley.com/universal-claim/co                           | ellem/froductor.sag                                    |                           | % d ☆ D & i |
| ELSEVIER                                                          |                                                        |                           |             |
|                                                                   | Connect your Scopus author pro                         | ofile(s)                  |             |
|                                                                   | Confirm that the selected profile(c) belong to you     |                           |             |
|                                                                   | Oleksandr M. Dzhuzha<br>Manand Anshmy af Insend Affinn | v Publications [filemore] |             |
|                                                                   | Find more profiles                                     | Connect profile(s)        |             |
|                                                                   |                                                        |                           |             |

## Ваш профіль готовий

ELSEVIER allo You have already confirmed your Scopus profile Click here to go back to the alte you carrie from.

Наступним кроком буде об'єднання вашого профілю Scopus з профілем ORCID. Для цього необхідно натиснути на вкладку «Связать с ORCID»

| Kalenal-konference Promotel (Mules, Kyls, Ukraine @ 572681386798 @ @ Cessarts C GROD                                                                                                    |                                                                                                    |
|----------------------------------------------------------------------------------------------------|----------------------------------------------------------------------------------------------------|
| 3         3         1         Ули ла         Ули ла         < | reverse 2                                                                                                    |
|                                                                                                    | Предварительный просмота Scepus     Попалователь Scepus Речём молу терохатривать талиса     сулименный акадо рукцай. Тросперания доступ вашиго учения     итобы посматель и по посмания и акадии сучения |
|                                                                                                    |                                                                                                    |

У відкритому вікні потрібно натиснути «Accept All Cookies» та зайти у свій профіль **ORCID** (ввести логін та пароль).

| ORCID                                                                                                    | ×                                                                                                    |  |
|----------------------------------------------------------------------------------------------------|----------------------------------------------------------------------------------------------------|--|
| ORCID Cookie Consent                                                                                                    |                                                                                                    |  |
| By clicking "Accept All Cookies", you agree to the st<br>support certain functionality, analyze trends, admis<br>movements around the websites and to gather de<br>base as a whole. | oring of cookies on your device to<br>nister our websites, track user<br>mographic information about our user |  |
| Read our full privacy policy.                                                                                                    |                                                                                                    |  |
| Reject Unnecessar                                                                                                    | y Cookies                                                                                                    |  |
| Accept All Coc                                                                                                    | k) es                                                                                                    |  |
| Cookie Setti                                                                                                    | nga                                                                                                    |  |
| G Sign in with a                                                                                                    | nogia                                                                                                    |  |
| C Sign in with Fa                                                                                                    | atain .                                                                                                    |  |

#### Після входу в ORCID необхідно натиснути «Разрешить доступ»

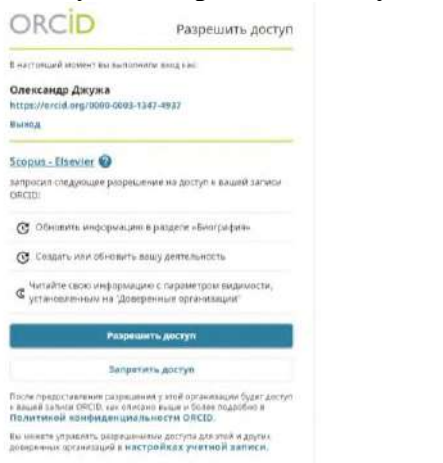

#### У відкритому вікні натиснути «Start»

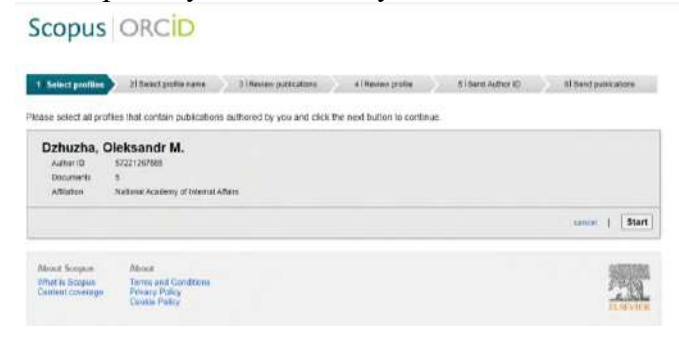

В цьому вікні ви можете переглянути, які ваші публікації додаються до ORCID, якщо у переліку є статті які не ваші, ви натискаєте хрестик навпроти статті і вона не буде додана до вашого профілю ORCID. Далі натиснути «**Next**» **Scopus** ORCID

| use indica | e below which of the 5 publication                                                                                          | Dilcations<br>his are authored by you                                                           |                                                                  |                     |                                                                                   |
|------------|----------------------------------------------------------------------------------------------------|-------------------------------------------------------------------------------------------------|------------------------------------------------------------------|---------------------|-----------------------------------------------------------------------------------|
|            |                                                                                                    |                                                                                                 |                                                                  | Sort I              | ty Date (Newest)                                                                  |
| 00         | Dacument Title                                                                                                    | Autoria)                                                                                        | Date                                                             | Source Title        |                                                                                   |
| 00         | Commological and Victorological<br>Duatantine Newsines Related to the<br>Coused by Coronavirus Sans-Cov-2<br>View to Sceper | Support of World and National Security during<br>s Spread of Acute Respiratory Disasse COVED-19 | Vereshe, R. Ozhazha,<br>A., Tychyma, O., Ozhuzh                  | 2023<br>a, A        | Journel of Applied Security<br>Recearch 18 (4) , pp 942                           |
|            | Financiar and Economic Security in<br>Internetional Example<br>View In Octoors                                              | Uscans: Improving a System based on the                                                         | Chemievoly, S. Ozhaz<br>O. Betenine, V. Heruit                   | na 3602             | Review of Economics and<br>Finance 20 (1), pp 208                                 |
|            | CRIMINOLOGICAL PROFILE OF HIS<br>Viter in Anapos                                                                            | VAIDS SPREAD IN UKRAINE                                                                         | Chemiel, V. Dzhuzka,<br>O. Zapotetsky, A. Vasy<br>V. Tychyna, D. | 2006<br>1019128,    | Jourcel of Legal. Ethical e<br>Regulatory locuse 25 (4)<br>30.1                   |
|            | Criminological parky in this condition<br>View to Scoper                                                                    | one of spinol of acute respiratory disease could 19                                             | Dzhucha O M. Verson<br>R.V. Tychyna D M. Var<br>V V              | a, 2026<br>itervich | Journal of the National<br>Academy of Legal Eclemon<br>of Ukraine 27 (2), pp. 143 |
|            | A legal mechanism to prevent the a<br>to propagacities that VH-USIDA<br>view to Sample                                      | aread of hislaids. Un mecanismo legal para prevenu                                              | Vereshe, R.V. Dzhuzhe<br>A.N. Tychina, D.M. Tap<br>O.V.          | 2026<br>chil        | Opcore 36 (Speciel Editor<br>24) pp. 128                                          |

#### Далі натиснути «Next»

Scopus ORCID

Будь ласка, введіть адресу електронної пошти з якої ви реєстрували профіль (наприклад, name@naiau.kiev.ua.). Натиснути «Send Author ID»

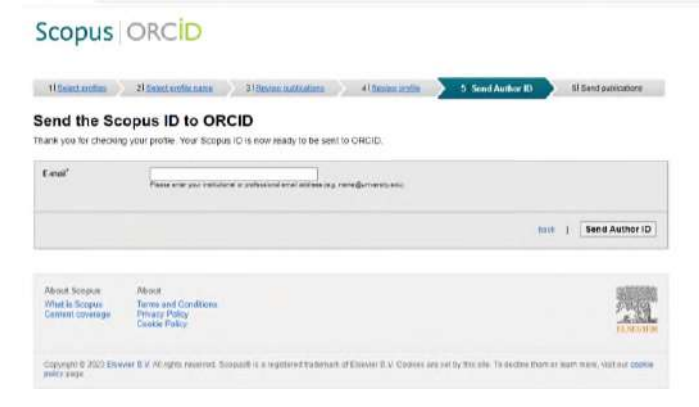

#### Натиснути «Send my publication list»

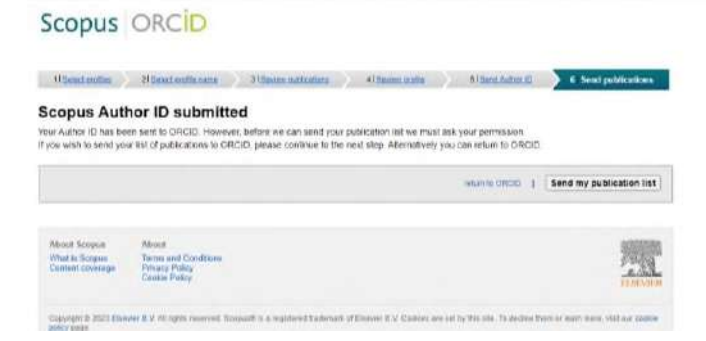

### Ваш профіль Scopus об'єднаний з профілем ORCID

## Scopus ORCID Scopus documents submitted That you for your request. We have now also sent your publication init to ORCID The Scopus Author Feedback Ream Mark Store Feedback Ream Mark Store Feedback Ream Mark Store Feedback Ream Mark Store Store S

Також ви можете редагувати ваш профіль натиснувши «Редактировать профиль»

| Scopus |                                                                                                    | Q                                                         | Панак Источнию   | и SciVal э | 0 | Q 1 | a 🚳 🕯 |
|--------|----------------------------------------------------------------------------------------------------|-----------------------------------------------------------|------------------|------------|---|-----|-------|
|        | Эта ватить оf авторе стинерировона Ісория Тидробная                                                                                                    |                                                           |                  |            |   |     |       |
|        | Dzhuzha, Oleksandr M.<br>D Hatonal Academy of Internal Attars xys, skname © strazotokes (D) @ Casarie c ORCID Claim                                                                                                    | onto Gonacam                                              |                  |            |   |     |       |
|        | Со допускана из за дворменты Допувенты Аническе (проскоп) із анагрымны Млем жі пертиса                                                                                                    | \$                                                        |                  |            |   |     | - 1   |
|        | 💪 Настроить актовностие 🖉 Сокранить в список 🖋 Редактироваль профель — ••• Падробия                                                                                                    |                                                           |                  |            |   |     |       |
|        | Документ и тенденция цитирования                                                                                                    | Темы с наибольшим вкладом 2015-                           | 2022 @           |            |   |     | - 1   |
|        | '                                                                                                    | 7 Human Trafficiong: Sexual Exploitation; Pr              | stitution        |            |   |     |       |
|        |                                                                                                    | Printingenerin     Printingenerin                         |                  |            |   |     |       |
|        |                                                                                                    | a Yordonoua                                               |                  |            |   |     |       |
|        | а<br>2000 🕷 Документа 🖷 Шетарожения 3673                                                                                                    | Agrowdustrial Constex, Economics, EAEU<br>11 Longunate    |                  |            |   |     |       |
|        | Analyzing and a property and the antipy and a property and a property of the property of the p | Theoremation and taken the                                |                  |            |   |     |       |
| -      | <u>у документы</u> Полаватели автора. Цитирование из 10 документов о Препринты. 13 совотор                                                                                                    | ов атемы овыданных грантов                                |                  |            |   |     |       |
|        | 5 документы                                                                                                    |                                                           |                  |            |   |     |       |
|        | Экотортировать на Созранить нов в тинсов Сортировать по Дата (сание новые)                                                                                                    | <ul> <li>Э. Просмотрять списон в формате р</li> </ul>     | оультатов понска |            |   |     |       |
|        | Article                                                                                                    | <ol> <li>Просмотр приститийных ссылок.</li> </ol>         |                  |            |   |     |       |
|        | Criminological and Vicrimological Support of World and National 2<br>Security during Quasarative Measures Related to this Speriad of Acute Uartu<br>Reministrary Direase CORD-19 Coursed by Consolium Sanc-Con-3                                                                                                    | 💭 Настранть оповещение о данум<br>родини                  | так              |            |   |     |       |
|        | venenta A., Dimatina A., Telinyina D., Demutha A.<br>Jeened of Applies Society Research, 2023, 1888, commences 002–000                                                                                                    | Должность автора (7)<br>На основании е дохументов за зол) | - 2022           |            |   |     |       |
|        | Просмотреть рефералт 🛩 - Улем ат Ризбілбег 🕅 — Связанные донументы                                                                                                    | First author + 25%                                        |                  | 47         |   |     |       |

# За допомогою цієї функції ви можете видалити з профілю статті які вам не належать.

| Scopus |                                                                       |                                                                                                    | Q N                                                                             | юнск Источники                                                          | SciVal > | © 4 | 朣 | 0 |
|--------|-----------------------------------------------------------------------|----------------------------------------------------------------------------------------------------|---------------------------------------------------------------------------------|-------------------------------------------------------------------------|----------|-----|---|---|
|        | € вернуться в прафине автора                                          | Просмотреть информацию профили для<br>Dzhuzha, Oleksandr M.                                                                                                    | O restebe comens of sector Q                                                    |                                                                         |          |     |   |   |
|        | Сведника об актора<br>Досументы<br>Прагариятия<br>Поддирживние гратия | Classemital of astrope<br>Postantian Country Interaction<br>Defution, Clebrandr M.   Current objects of internal Affairs                                                                                                    | v.                                                                              |                                                                         | ~        |     |   |   |
|        |                                                                       | 5.Документы                                                                                                    |                                                                                 |                                                                         |          |     |   |   |
|        |                                                                       | Просмотрите и удалите все документы, исторые не принадлежат этоку профизио                                                                                                    | Сортировать по                                                                  | Год (самые свежие)                                                      | ~        |     |   |   |
|        |                                                                       | Haseal-are adicywerit's                                                                                                    | леторы                                                                          | DECECTION                                                               | -Fost    |     |   |   |
|        |                                                                       | Criminological and Verimological Support of World and National Security during Quarantine Massures<br>Related to the Spend of Acture Registratory Disease CDVID-19 Caused by Commercia San-Cae 2<br>W Vaariums iso populates | Dahuaha, A., Veresha,<br>R., Tychyna, D.,<br>Dahuaha, A.                        | journal of Applied<br>Security Research<br>sti(4), pp. 542-545          | 3013     |     |   |   |
|        |                                                                       | Fourcial and Economic Security in Ukrister Improving a System based on the International Example<br>× squares in modernal                                                                                                    | Dzhuzha, O.,<br>Chemiavsky, S.,<br>Babarikia, V., "Harust,<br>Y                 | Reseau of<br>Economics and<br>Finance<br>acity, pp. 208–215             | 2033     |     |   |   |
|        |                                                                       | CREMINACIOCICAL PROFILE OF HINNIGS SPREAD IN URBAINE<br>N° VALIMIETA HS ROCOMINE                                                                                                    | Dzhuzha, O., Cherniel,<br>V., Zapototoky, A.,<br>Vasylovych, V.,<br>Tychyma, D. | iournal of Legal,<br>Ethical and<br>Regulatory issues<br>23(4), pp. 1-5 | 2025     |     |   |   |
|        |                                                                       | Ortestandinglish policy in the conditions of spread of acts respiratory disasse conit-19.<br>× Xgamme to repoption                                                                                                    | Dahuaha, C.M.,<br>Veresha, R.V. Tychyna,<br>D.M., "Vasilewch, V.V.              | journal of the<br>National Academy<br>of Legal Sciences of<br>Ultraine  | 2020     |     |   |   |